# GROUP LIFE INSURANCE - DESIGNATING YOUR BENEFICIARIES USING EMPLOYEE SELF SERVICE (ESS)

Use ESS at *any time throughout the year* to view the benefit plans in which you are currently enrolled and to designate or change your beneficiaries for the Group Life Insurance AD&D, Basic Life and Supplement Life Plans. The ESS module is in the Enterprise Resource Planning (ERP) system. The ERP system is accessed by clicking on the ERP System link on Insite. If you have problems accessing Insite or ESS, please contact your Department IT HelpDesk.

### For Prince George's County Planning:

To open a ticket, send email to <a href="https://www.ppd.mcppc.org">PPD.HELPDESK@ppd.mcppc.org</a>

### For Central Administrative Services:

Create a ticket on ONPOINT Service Desk at <u>www.mncppc.org/onpoint</u> or call 301-454-1040.

### For Prince George's County Parks & Recreation:

301-454-1515 <u>itchelpdesk@pgparks.com</u>

### For Montgomery County Parks and Planning:

mcp-help@mncppc-mc.org 301-495-2570

### PLEASE NOTE THAT YOU WILL HAVE THE CAPABILITY TO VIEW OTHER FEATURES OF ESS AS WELL. THIS GUIDE WE WILL FOCUS ON DESIGNATING BENEFICIARIES FOR THE GROUP LIFE INSURANCE PLANS: AD&D, BASIC LIFE AND SUPPLEMENTAL LIFE. (You are the beneficiary for the SPOUSE/DEPENDENT LIFE INSURANCE PLAN.)

Step 1 : Open Insite by typing <a href="http://insite.mncppc">http://insite.mncppc</a> in the browser

Step 2 : Click on the ERP System icon as shown in the figure below

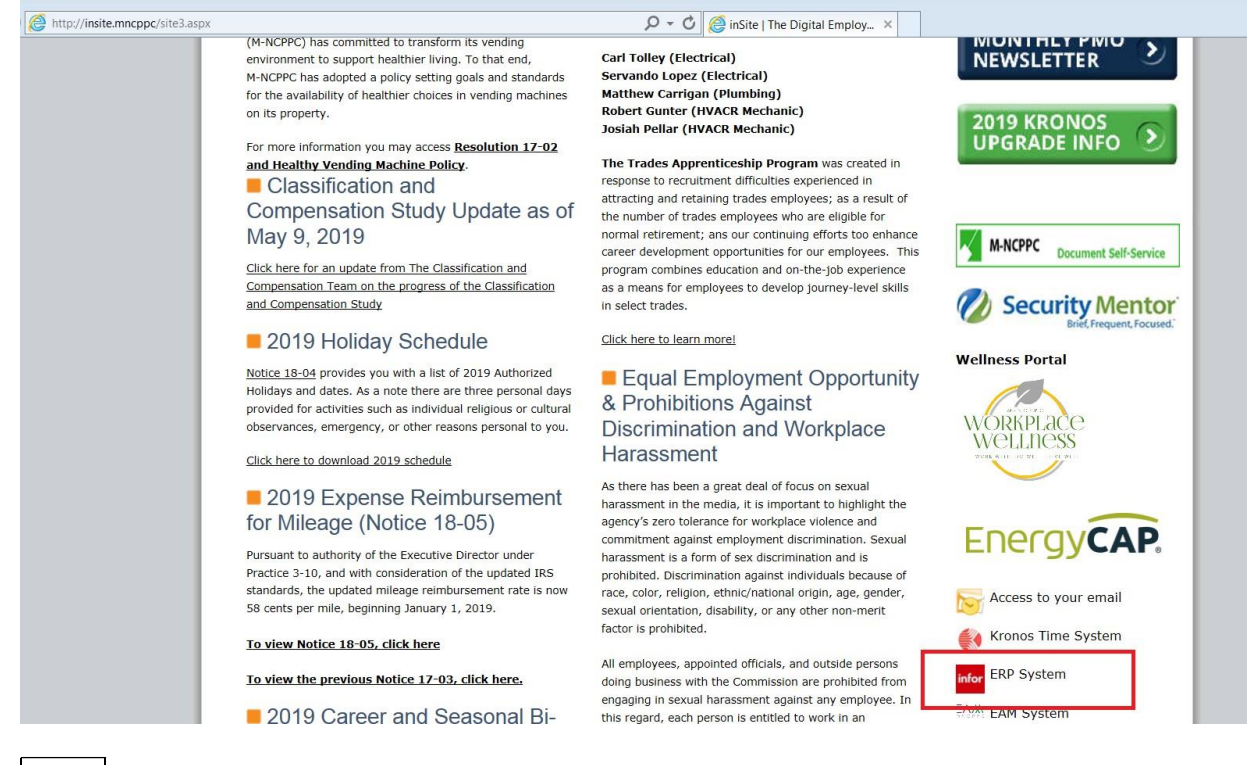

### Step 3 : Click on MNCPPC Azure

25 mingle-sso.inforcloudsuite.com/inforsts/CA36EAEA58A44430A8E41F56DC5ABC91/idp/wsfed?wtrealm=urn%3Am12use1b-portal\_core\_443%3Aportal&wa=wsignin1.0&wreply=

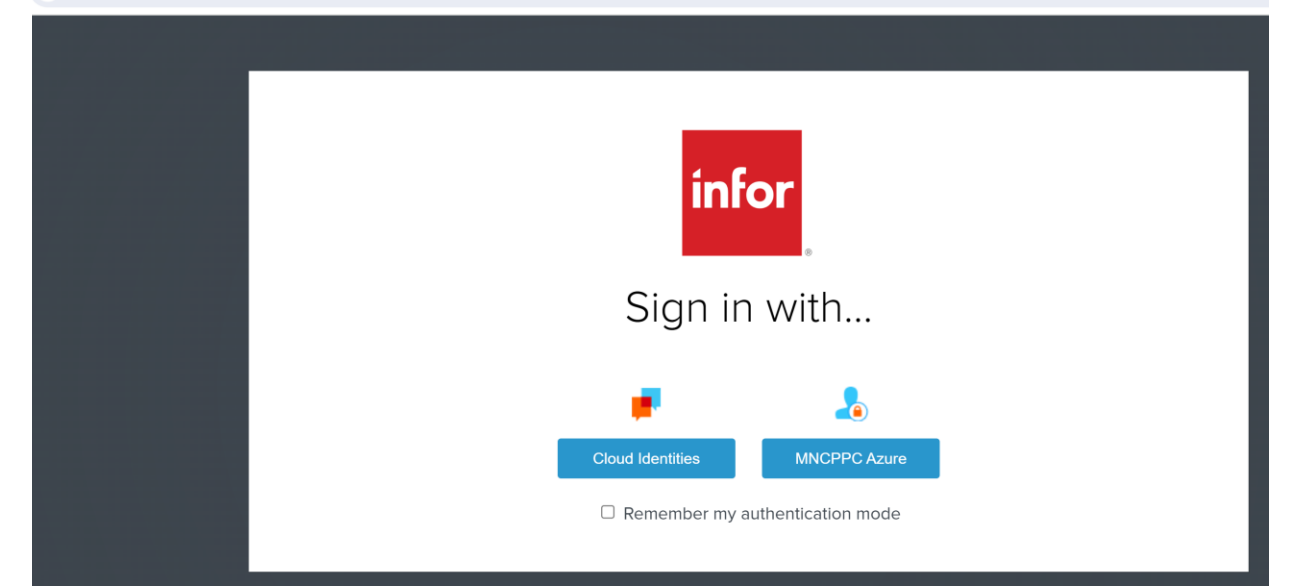

### **Step 4**: Now you will be on the **Menu** Page. Click on **Bookmarks**.

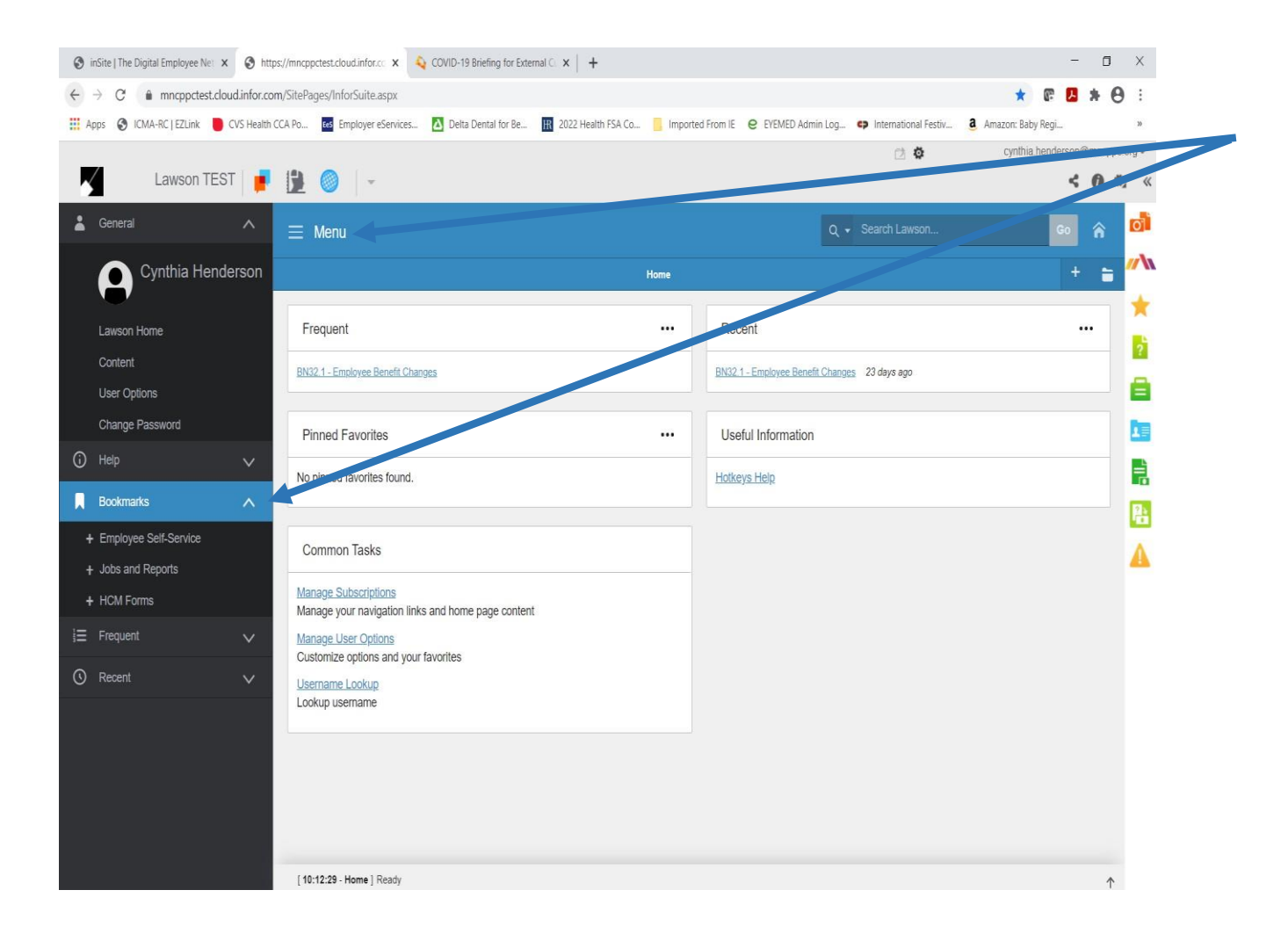

• Step 5: Click on Employee Self-Service. (You may see different bookmarks (listing and order) depending upon your access and work programs.)

| ③ inSite   The Digital Employee Net ★ ③ http:                      | s://mncppctest.cloud.infor.co 🗴 💫 COVID-19 Briefing for External 🛇 🗙   🕂                                                                                     |                                                       | - ×                            |   |
|--------------------------------------------------------------------|----------------------------------------------------------------------------------------------------|-------------------------------------------------------|--------------------------------|---|
| $\leftrightarrow$ $\rightarrow$ C ( $a$ mncppctest.cloud.infor.com | n/SitePages/InforSuite.aspx                                                                                                    |                                                       | * 🖪 * 🖯 :                      |   |
| 🛗 Apps 🔇 ICMA-RC   EZLink 🛑 CVS Health C                           | CA Po 🔯 Employer eServices 🚺 Delta Dental for Be 🔢 2022 Health FSA Co 📒 Impo                                                                                 | ted From IE 🛛 EYEMED Admin Log 📪 International Festiv | A con: Baby Regi »             |   |
|                                                                    |                                                                                                    | C 🗘                                                   | cynthia.henderson@mncppc.org - |   |
| Lawson TEST                                                        |                                                                                                    |                                                       | < 0 0, 0                       | ~ |
| 👗 General 🔨 🏠                                                      | = Menu                                                                                                    |                                                       | co 🚓 🖸                         | 1 |
| Cynthia<br>Henderson                                               | Home                                                                                                    |                                                       | + = "                          | h |
| Lawson Home                                                        | Frequent                                                                                                    | Recent                                                |                                | 1 |
| Content                                                            | BN32.1 - Employee Benefit Changes                                                                                                    | BN32.1 - Employee Benefit Changes 23 days ago         |                                |   |
| User Options<br>Change Password                                    | Pinned Favorites                                                                                                    | Useful Information                                    |                                |   |
| 🛈 Help 🗸 🗸                                                         | No pinned favorites for ad.                                                                                                    | Hotkeys Help                                          |                                | à |
| Bookmarks                                                          |                                                                                                    |                                                       | R                              | ł |
| - Employee Self-Service                                            | Common Tasks                                                                                                    |                                                       |                                | 1 |
| + Benefits<br>+ Employment<br>+ Life Events<br>+ New Hire          | Manage Subscriptions<br>Manage your navigation links and home page content<br>Manage User Options<br>Customize options and your favorites<br>Username Lookup |                                                       |                                |   |
| + Pay<br>+ Personal Information                                    | Lookup username                                                                                                    |                                                       |                                |   |
| + Jobs and Reports<br>+ HCM Forms                                  |                                                                                                    |                                                       |                                |   |
| i = Frequent                                                       |                                                                                                    |                                                       |                                |   |
| 🕚 Recent 🗸 🗸                                                       | [10:12:29 - Home ] Ready                                                                                                    |                                                       | Ť                              |   |

## • Step 6 : Click on Benefits:

| inSite   The Digital Employee Net 🗙 😵 https://mncp     | ppctest.cloud.infor.co 🗴 💊 COVID-19 Briefing for External 🛇 🗙   🕂        |                               |                                          | - o ×                       |
|--------------------------------------------------------|--------------------------------------------------------------------------|-------------------------------|------------------------------------------|-----------------------------|
| → C ● mncppctest.cloud.infor.com/SiteP                 | Pages/InforSuite.aspx                                                    |                               | 1                                        | · • • • • •                 |
| Apps 📀 ICMA-RC   EZLink 🛑 CVS Health CCA Po            | . 📧 Employer eServices 🚺 Delta Dental for Be 🔢 2022 Health FSA Co        | Imported From IE 🛛 EYEMED Adm | nin Log 😝 International Festiv 🧕 Amazon: | Baby Regi »                 |
|                                                        |                                                                          |                               | 🔁 🤷 cyn                                  | thia.hepd=.con@mncppc.org = |
| Lawson TEST 📑 🚺                                        | . 🔘   -                                                                  |                               |                                          | < 0 0                       |
| , <sup>General</sup> ^                                 | Menu                                                                     |                               | Q • Search Law                           | co 🍙 🖻                      |
| Cynthia<br>Henderson                                   |                                                                          | Home                          |                                          | + = "                       |
| Lawson Home                                            | Frequent                                                                 | ··· Placint                   |                                          |                             |
| Content BN<br>User Options                             | N32 1 - Employee Benefit Changes                                         | BN32.1 - Employee Benefi      | fit Changes 23 days ago                  |                             |
| Change Password F                                      | Pinned Favorites                                                         | ··· Useful Information        |                                          |                             |
| ) Help V No                                            | o pinned favorites found.                                                | Hotkeys Help                  |                                          |                             |
| - Employee Self-Service                                | Common Tasks                                                             |                               |                                          |                             |
| - Benefits Mit<br>Beneficiary Ma                       | anage Subscriptions<br>anage your navigation links and home page content |                               |                                          |                             |
| Benefit Handbook Ma<br>CL<br>Benefit Plan Descriptions | anage User Options<br>ustomize options and your favorites                |                               |                                          |                             |
| Benefits Enrollment                                    | sername Lookup<br>Jokup username                                         |                               |                                          |                             |
| Current Benefits + Employment                          |                                                                          |                               |                                          |                             |
| + Life Events                                          |                                                                          |                               |                                          |                             |
| + New File                                             |                                                                          |                               |                                          |                             |
| Demonal Information     T                              | 10:12:29 - Home ] Ready                                                  |                               |                                          | ŕ                           |

• **Step 7** Click on **Beneficiar**y to open the Beneficiary page.

| C Martine State State | 0 | inSite   The Digital Employee Net 🗙 | 🕑 ht        | tps://mncppctest.cloud.infor.co 🗙 💊 COVID-19 Briefin       | ng for External G 🗙   🕂                      |                             |                      |                |           | ٥    | ×     |
|----------------------------------------------------------------------------------------------------|---|-------------------------------------|-------------|------------------------------------------------------------|----------------------------------------------|-----------------------------|----------------------|----------------|-----------|------|-------|
| A very i very very very very very very very very                                                                                                    | ÷ | → C @ mncppctest.clou               | ud.infor.co | om/SitePages/InforSuite.aspx                               |                                              |                             |                      | *              | e 😕       | * 0  | :     |
| Lawson TEST     Central     Central     Central     Central     Central     Central     Central     Central     Central     Central     Central     Central     Central     Central     Central     Central     Central     Central     Central   Central   Central   Ce                                                                                                    |   | Apps 📀 ICMA-RC   EZLink 📒           | CVS Health  | CCA Po 📧 Employer eServices 🚺 Delta Dental                 | I for Be 🔢 2022 Health FSA Co 📒 Imported F   | rom IE 🛛 e EYEMED Admin Log | International Festiv | a Amazon: Baby | Regi      |      | 39    |
| Lawson TEST     Central     Central     Content   User Options   Content   User Options   Change Password     Periodicaliss   Content   User Options   Change Password     Periodicaliss   Content   User Options   Change Password     Periodicaliss   Content   User Options   Change Password   Periodicaliss   Content Handbood   Benefit Handbood   Benefit Handbood   Benefit Handbood   Periodicaliss   Content Benefits   Handbood   Periodicaliss   Content Benefits   Handbood   Periodicaliss   Content Benefits   Handbood   Periodicaliss   Content Benefits   Handbood   Periodicaliss   Content Benefits   Handbood   Handbood   Handbood   Benefit Handbood   Benefit Randbood   Benefit Randbood   Benefits Enrollment   Contents   Handbood   Periodicalis   Handbood   Periodicalis   Line Enrolls   Handbood   Periodicalistic   Handbood   Periodicalistic   Handbood   Periodicalistic   Handbood   Periodicalistic <t< td=""><td></td><td></td><td></td><td></td><td></td><td></td><td>2 0</td><td>cynthia.h</td><td>enderson@</td><td>mper</td><td>= gio</td></t<>                                                                                                    |   |                                     |             |                                                            |                                              |                             | 2 0                  | cynthia.h      | enderson@ | mper | = gio |
| Central     Cynthia     Cynthia     Cynthia     Cynthia     Cynthia     Control     Control     C   |   | Lawson TES                          | т   🍺       | 1                                                          |                                              |                             |                      |                | * ~       | 0 0  | . «   |
| Cynthia   Lawson Home   Content   User Options   Change Password   Pain Syse   Bookmarks   - Employees Self-Service   - Benefits   Benefits   Benefits   Benefits   Benefits   Benefits   Benefits   Current Benefits   Benefits   Benefits <tr< td=""><td>*</td><td></td><td>^ 1</td><td>= Menu</td><td></td><td></td><td></td><td></td><td>Go</td><td></td><td>o</td></tr<>                                                                                                    | * |                                     | ^ 1         | = Menu                                                     |                                              |                             |                      |                | Go        |      | o     |
| Lawson Home   Carterit   User Options   Charge Password   Image Password   Image Password<                                                                                                    |   | Cynthia                             |             |                                                            | Beneficiary                                  |                             |                      |                |           | =    | //\   |
| Lawson Home Current Beneficiaries   Content User Options   Change Password Pin Nam   I Heip Pin Nam   Bookmarks Pin Nam   Bookmarks Pin Nam   Benefits Pin Nam   Benefits Name   Benefits Name   Benefits Pin Nam   Benefits Name   Verent Benefits Name   Verent Benefits Name   Name Name   Verent Benefits Name   Verent Benefits Name   Verent Benefits Name   Verent Benefits Name   Verent Benefits Name   Verent Benefits Name   Verent Benefits Name   Verent Benefits Name   Verent Benefits Name   Verent Benefits Name   Name Name <td></td> <td>Henderson</td> <td></td> <td>Beneficiaries</td> <td></td> <td></td> <td></td> <td></td> <td></td> <td>- ×</td> <td>*</td>                                                                                                    |   | Henderson                           |             | Beneficiaries                                              |                                              |                             |                      |                |           | - ×  | *     |
| Content   User Options   Charge Password   Image Password   Image Passwor                                                                                                    |   | Lawson Home                         |             | Current Beneficiarles                                      |                                              |                             |                      |                |           |      | 2     |
| User Options   Change Password   Image Password   Image                                                                                                    |   | Content                             |             | To add a beneficiary for a plan, click on the Add Individu | ual or Add Trust button for the plan.        |                             |                      |                |           |      | -     |
| Change Password   Image Password   Imag                                                                                                    |   | User Options                        |             | To change, delete or view additional detail for a current  | beneficiary, click on the beneficiary's name |                             |                      |                |           |      |       |
| Or Help   Bookmarks   Bookmarks   Bookmarks   Bookmarks   Bookmarks   Bookmarks   Benefits   Benefits                                                                                                    |   | Change Password                     |             | Plan Type Employee Life<br>Plan Name AD&D                  |                                              |                             |                      |                |           |      | De    |
| <ul> <li>Help</li> <li>Help</li> <li>Bookmarks</li> <li>Bookmarks</li> <li>Bookmarks</li> <li>Employee Self-Service</li> <li>Benefits</li> <li>Benefits</li> <li>B</li></ul>                                                                                                    |   | Change Password                     | -           | Add Individual Add Trust                                   |                                              |                             |                      |                |           |      | -     |
| Bookmarks       Image: Construction         Employee Self-Service       Type         Beneficiary       Name         Benefitis       Type         Benefitis       Name         Benefitiary       Name         Benefitis       Name         Benefitiary       Name         Benefitis       Name         Benefitis       Name         Benefitis       Name         Benefitis       Name         Benefitis       Name         Benefitis       Name         Benefitis       Name         Benefitis       Name         Current Benefitis       Add Trust         Plan Type       Plan Type         Plan Type       Benefition         Plan Type       Plan Type         Plan Type       Benefition         Plan Type       Benefition         Plan Type       Benefition         Plan Type       Benefition         Plan Type       Benefition         Plan Type       Benefition         Plan Type       Benefition         Plan Type       Benefition         Plan Type       Benefition         Plan Type       Benefition                                                                                                    | 0 | Help                                | $\sim$      | Plan Type Employee Life                                    |                                              |                             |                      |                |           |      |       |
| - Employee Self-Service     Type Promay       - Benefits     Type Primary       Beneficiary     Name Valené Roberts       Benefitiary     Name Vincert Roberts III       Benefitis     Type Primary       Benefitis     Name Vincert Roberts III       Benefitis     Type Primary       Benefitis     Add Trust       Benefitis     Add Trust       Benefitis     Add Trust       Benefitis     Plan Type Defice Contribution       Plan Type Defice Contribution     Plan Type Defice Contribution       Plan Type Defice Contribution     Plan Type Defice Contribution       Plan Type Defice Contribution     Plan Type Defice Contribution       Plan Type Defice Contribution     Plan Type Defice Contribution       Plan Type Defice Contribution     Plan Type Defice Contribution       Plan Type Defice Contribution     Plan Type Defice Contribution       Plan Type Defice Contribution     Plan Type Defice Contribution       Plan Type Defice Contribution     Add Trust       Plan Type Defice Contribution     Add Trust       Plan Type Defice Contribution     Add Trust       Plan Type Defice Contribution     Add Trust       Plan Type Defice Contribution     Add Trust       Plan Type Defice Contribution     Add Trust       Plan Type Defice Contribution     Add Trust                                                                                                    |   | Bookmarks                           | ~           | Name Vincent Robert                                        |                                              |                             |                      |                |           |      | 24    |
| Benefits     In Marke Valenie Roberts     Type Primary     Amme Valenie Roberts     Type Primary     Amme Vincert Roberts     Type Primary     Amme Vincert Roberts     Ill     Type Primary     Amme Vincert Roberts     Ill     Type Primary     Amme Vincert Roberts     Ill     Type Primary     Amme Vincert Roberts     Ill     Type Primary     Amme Vincert Roberts     Ill     Type Primary     Amme Vincert Roberts     Ill     Type Primary     Amme Vincert Roberts     Ill     Type Primary     Amme Vincert Roberts     Ill     Type Primary     Amme Vincert Roberts     Add Trust     Plan Type Description     Plan Name ICMA     Add Trust     Plan Name ICMA     Add Trust     Plan Name ICMA     Add Trust     Plan Name ICMA     Add Trust     Plan Name ICMA     Add Trust     Plan Name ICMA     Add Trust     Plan Name ICMA     Add Trust     Plan Name ICMA     Add Trust     Plan Name ICMA     Add Trust     Plan Name ICMA     Ill     Type Primary     Add Individual Add Trust     Plan Name ICMA     Ill     Type Primary     Add Individual Add Trust     Plan Name ICMA     Ill     Type Primary     Ill     Type Primary     Ill     Type Primary     Ill     Type Primary     Ill     Type Primary     Ill     Type Primary     Ill     Type Primary     Ill     Type Primary     Ill     Type Primary     Ill     Type Primary     Ill     Type Primary     Ill     Type Primary     Type Primary     Ill     Type Primary     Ill     Type Primary     Ill     Type Primary     Ill     Type Primary     Ill     Type Primary     Ill     Type Primary     Type     Type        |   | - Employee Self-Service             |             | Type Prima<br>Amount co00%                                 |                                              |                             |                      |                |           |      | -     |
| Beneficiary     Construction     Beneficiary     Construction     Beneficiary     Construction     Beneficiary     Construction     Beneficiary     Construction     Beneficiary     Construction     Beneficiary     Construction     Construction     Constructin     Constructin     Constructin     Constructin     Constructin    |   | D                                   |             | Name Valerie Roberts                                       |                                              |                             |                      |                |           |      | A     |
| Beneficiary     Name     Value       Benefit     Name     Value       Benefit     Type     Primary       Benefits     Add Individual     Add Traut       Current Benefits     Plan Type     Defend Contribution       Current Benefits     Add Individual     Add Traut       + Employment     Plan Type     Defend Contribution       + Life Events     Plan Type     Add Individual       + New Hire     Plan Type     Add Traut       + Pay     119:1229: Home I Body     Add Traut                                                                                                    |   | - Benents                           |             | Type Primary                                               |                                              |                             |                      |                |           |      |       |
| Benefit Handbook     Type     Primary       Benefit Pian Descriptions <ul> <li>Add Individual</li> <li>Add Trust</li> </ul> <ul> <li>Add Individual</li> <li>Add Trust</li> </ul> <ul> <li>Add Individual</li> <li>Add Trust</li> </ul> <ul> <li>Add Individual</li> <li>Add Trust</li> </ul> Benefits Enrollment     Plan Type     Plend Contribution             Current Benefits <ul> <li>Add Individual</li> <li>Add Trust</li> </ul> <ul> <li>Hony Type</li> <li>Plan Type</li> <li>Add Individual</li> <li>Add Trust</li> </ul> <ul> <li>Plan Type</li> <li>Plan Type</li> <li>Add Individual</li> <li>Add Trust</li> </ul> <ul> <li>New Hire</li> <li>Plan Type Trust Fredowert Ide</li> </ul> <ul> <li>Plan Type Trust Fredowert Ide</li> </ul>                                                                                                    |   | Beneficiary                         |             | Name Vincent Roberts III                                   |                                              |                             |                      |                |           |      |       |
| Benefit Plan Descriptions     Amount 30 0%       Benefits Enrollment     Add Indvalual Add Trust       Current Benefits     Plan Type Defined Contribution       Plan Name     ICMA       + Employment     Plan Type Disability       + Life Events     Add Indvalual Add Trust       + New Hire     Plan Type Trube I fee                                                                                                    |   | Benefit Handbook                    |             | Type Primary                                               |                                              |                             |                      |                |           |      |       |
| Benefits Enrollment     Plan Type     Defined Contribution       Current Benefits     Add Individual Add Trust       + Employment     Plan Type     Disability       + Life Events     Add Individual Add Trust       + New Hire     Plan Type     Findividual Add Trust       + Pay     [19:12:29 - Home I Ready                                                                                                    |   | Benefit Plan Descriptions           |             | Amount 33.00%<br>Add Individual Add Trust                  |                                              |                             |                      |                |           |      |       |
| Current Benefits     Plan Name     ICMA       + Employment     Plan Type     Nadd Trust       + Life Events     Plan Type     Name       + New Hire     Plan Type     Rodor Made       + Pay     (19:12:29: Home I Rody     Add Trust                                                                                                    |   | Benefits Enrollment                 |             | Plan Type Defined Contribution                             |                                              |                             |                      |                |           |      |       |
| Employment     Plan Type Disabiliy     Life Events     Plan Type Disabiliy     Plan Type Disabiliy     Plan Type Disabili   |   | Current Benefits                    |             | Plan Name ICMA                                             |                                              |                             |                      |                |           |      |       |
| Life Events     Par Nue LTD     Par Nue LTD     Add Trust     Add Trust     Pay     (19:12:29 - Home   Ready                                                                                                    |   | + Employment                        |             | Plan Type Disability                                       |                                              |                             |                      |                |           |      |       |
| Add Indexteel Add Trast     Add Trast     Plan Type Findiove I ife     Ide     Ide     Ide     Ide     Ide                                                                                                    |   | + Life Events                       |             | Plan Name LTD                                              |                                              |                             |                      |                |           |      |       |
| Plan Type Findinge I fe                                                                                                    |   | + New Hire                          |             | Add Individual Add Trust                                   |                                              |                             |                      |                |           |      |       |
| + Pay [10:12:29 - Home   Ready                                                                                                    |   | Thewrite                            |             | Plan Type Employee Life                                    |                                              |                             |                      |                |           |      |       |
|                                                                                                    |   | + Pay                               |             | (10:12:29 - Home   Ready                                   |                                              |                             |                      |                |           |      |       |

On the Beneficiary page you may View Current Beneficiaries and/or Update your Beneficiary Designations.

### • View Current Beneficiaries

| C  mncppctest.cloud.infor.c       | com/SitePages/InforSuite.aspx                                                                          |                                                 | * 🗉 🖪 *              |         |
|-----------------------------------|----------------------------------------------------------------------------------------------------|-------------------------------------------------|----------------------|---------|
| os 📀 ICMA-RC   EZLink 📒 CVS Healt | h CCA Po 🔯 Employer eServices 🚺 Delta Dental for Be 🔢 2022 Health FSA Co 🧾 Imported From IE            | @ EYEMED Admin Log CP International Festiv 8 Am | azon: Baby Regi      |         |
|                                   |                                                                                                    | C3 O                                            | cynthia henderson@mr | ncppc.e |
| Lawson TEST 🛛 📕                   | • 📴 🥥 🗁                                                                                                |                                                 | * < 6                | 0,      |
| General                           | 😑 Menu                                                                                                 |                                                 | 00 F                 |         |
| Cynthia                           | Beneficiary                                                                                            |                                                 |                      | =       |
| Henderson                         | Beneficiaries                                                                                          |                                                 | *3                   | ×       |
| Lawson Home                       | Current Beneficiaries                                                                                  |                                                 |                      |         |
| Content                           | To add a beneficiary for a plan, click on the Add Individual or Add Trust button for the plan.         |                                                 |                      |         |
| Liser Ontions                     | To change, delete or view additional detail for a current beneficiary, click on the beneficiary's name |                                                 |                      |         |
|                                   | Plan Type Employee Life                                                                                |                                                 |                      |         |
| Change Password                   | Add Individual Add Trust                                                                               |                                                 |                      |         |
| Help 🗸 🗸                          | Plan Type Employee Life                                                                                |                                                 |                      |         |
| Bookmarks                         | Name Vincent Roberts II                                                                                |                                                 |                      |         |
|                                   | Type Primary                                                                                           |                                                 |                      |         |
| Employee Self-Service             | Amount 34.00%                                                                                          |                                                 |                      |         |
| - Benefits                        | Type Primary                                                                                           |                                                 |                      |         |
| Beneficiary                       | Amount 33.00%                                                                                          |                                                 |                      |         |
| Bagefit Hawthook                  | Name Vincent Roberts III                                                                               |                                                 |                      |         |
| Deficit Fishbook                  | Type Primary<br>Amount 33.00%                                                                          |                                                 |                      |         |
| Benefit Plan Descriptions         | Add Individual Add Trust                                                                               |                                                 |                      |         |
| Benefits Enroliment               | Plan Type Defined Contribution                                                                         |                                                 |                      |         |
| Current Benefits                  | Plan Name ICMA                                                                                         |                                                 |                      |         |
| + Employment                      | Plan Type Disability                                                                                   |                                                 |                      |         |
| ▲ Life Events                     | Plan Name LTD                                                                                          |                                                 |                      |         |
| + New Hire                        | Add Individual Add Trust                                                                               |                                                 |                      |         |
|                                   | Promi I VIIII PrintikiiVVIVI LINV                                                                      |                                                 |                      |         |

- o Update Beneficiaries Add Individual or Trust/Delete/Change Detail Information
  - ADD INDIVIDUAL Click Add Individual. In the Detail pane on the right; at minimum complete required fields \*. When complete, click on Update at the bottom of the Detail pane.

| 😵 inSite   The Digital Employee Net 🗙 🔇 htt | ps://mncppctest.cloud.infor.co 🗙 💊 COVID-19 Briefing for External G 🗙 🕇                                 |                                                 | -                              | o ×           |
|---------------------------------------------|----------------------------------------------------------------------------------------------------|-------------------------------------------------|--------------------------------|---------------|
| ← → C   mncppctest.cloud.infor.co           | * 🕫 😕                                                                                                   | * 0 :                                           |                                |               |
| 🔢 Apps 📀 ICMA-RC   EZLink 📒 CVS Health      | CCA Po 🚾 Employer eServices 🔼 Delta Dental for Be 🔢 2022 Health FSA Co 📒 Imp                            | orted From IE 🛛 e YEMED Admin Log 🗢 Internation | nal Festiv a Amazon: Baby Regi | 39            |
|                                             |                                                                                                    | 10                                              | Cynthia.henderson              | @mncppc.org + |
| Lawson TEST                                 |                                                                                                    |                                                 | * <                            | 6 0. «        |
|                                             |                                                                                                    |                                                 |                                |               |
| 👗 General 🔨                                 | ≡ Menu                                                                                                  |                                                 | vson Go                        |               |
|                                             |                                                                                                    |                                                 |                                |               |
| Cynthia                                     | Beneficiary                                                                                             |                                                 | +                              |               |
| Henderson                                   | Beneficiaries                                                                                           |                                                 |                                | - x 📩         |
| Lawson Home                                 | Current Beneficiaries                                                                                   | Detail                                          |                                |               |
| Content                                     | To add a beneficiary for a plan, click on the Add Individual or Add Trust button for the plan           | Last Name* Roberts                              |                                |               |
| Conten                                      | To change, delete or view additional detail for a current beneficiary, click on the beneficiary's name. | Last Name Suffix Second                         | •                              | 8             |
| User Options                                | Plan Type Employee Life                                                                                 | Distribution Type* Percent                      | -                              |               |
| Change Password                             | Plan Name AD&D                                                                                          | Distribution Percent 34                         |                                |               |
|                                             | Add Individual and d Trust                                                                              |                                                 |                                | -             |
| 🛈 нер 🗸 🗸                                   | Plan Type Employee Life                                                                                 | Beneficiary Type Primary                        |                                |               |
| Bookmarks                                   | Name Vincent Roberts II                                                                                 | Social Number 111-22-33                         | -                              | 17.5          |
|                                             | Type Primary                                                                                            |                                                 |                                |               |
| <ul> <li>Employee Self-Service</li> </ul>   | Amount 34.00%                                                                                           | Employee Address                                |                                |               |
| - Benefits                                  | Name Valerie Roberts                                                                                    | Of                                              |                                |               |
| Denofalari                                  | Amount 33.00%                                                                                           | Address 2                                       |                                | _             |
| Beneficiary                                 | Name Vincent Roberts III                                                                                | Address 3                                       |                                |               |
| Benefit Handbook                            | Type Primary                                                                                            | Address 4                                       |                                | _             |
| Benefit Plan Descriptions                   | Amount 33.00%                                                                                           | City or Address 5                               |                                |               |
| Benefits Enrollment                         | Add Individual Add Trust                                                                                | State or Province                               | •                              |               |
| Solicito Enforment                          | Plan Type Defined Contribution<br>Plan Name ICMA                                                        | Postal Code                                     |                                |               |
| Current Benefits                            | Add Individual Add Trust                                                                                | Country                                         |                                |               |
| + Employment                                | Plan Type Disability                                                                                    |                                                 |                                |               |
| + Life Events                               | Plan Name LTD                                                                                           | Comments                                        |                                |               |
| A REAL REAL                                 | Add Individual Add Trust                                                                                | Tedata                                          | Cancel Datate                  | _             |
| + New Hire                                  | Plan Tvne Employee I ife                                                                                | Opdate                                          | Desete                         |               |
| + Pay                                       |                                                                                                    |                                                 |                                |               |
| I Domonal Information                       | [ 10:12:29 - Home ] Ready                                                                               |                                                 |                                | Ť             |

ADD TRUST - Click Add Trust. In the Detail pane on the right; at minimum complete required fields \*.
 When complete, click on Update at the bottom of the Detail pane.

| inSite   The Digital Employee Net 🗴 📀 https://mncppctest.cloud.infor.ce 🗴 💊 COVID-19 Briefing for External Ci 🗴   🕂 | - 0                                                                                                    | ×             |
|----------------------------------------------------------------------------------------------------|----------------------------------------------------------------------------------------------------|---------------|
| → C   multiple mncppctest.cloud.infor.com/SitePages/InforSuite.aspx                                                 | * 🖾 🛪                                                                                                    | Θ:            |
| pps 🚱 ICMA-RC   EZLink 🛑 CVS Health CCA Po 🚾 Employer eServices 🔼 Delta Dental for Be 🎛 2022 Health FSA Co          | Imported From IE 🛛 EYEMED Admin Log 🗢 International Festiv 🗿 Amazon: Baby Regi                                  | 50            |
|                                                                                                    | cynthia henderson@mncc                                                                                          | = DIO 200     |
|                                                                                                    |                                                                                                    |               |
|                                                                                                    | * < 0                                                                                                    | 9, «          |
| General 🔨 📕 Menu                                                                                                    | Q 🔹 Search Lawson Go 🏫                                                                                          | o             |
| Cynthia Ber                                                                                                    | neficiary + 😜                                                                                                   | <b>///</b> \\ |
| Henderson Beneficiaries                                                                                             | * X                                                                                                    | *             |
| Lawson Home Current Beneficiaries                                                                                   | Detail                                                                                                    |               |
| To add a beneficiary for a plan, click on the Add Individual or Add Trust button for the plan.                      | "Required fields are indicated.                                                                                 |               |
| To change, delete or view additional detail for a current beneficiary, click on the beneficiary's nan               | me.                                                                                                    |               |
| User Options Plan Type Employee Life                                                                                | Trust                                                                                                    |               |
| Change Password Plan Name AD&D                                                                                      |                                                                                                    | 10            |
| Add Individual Add Trust                                                                                            | Printer and Annual Annual Annual Annual Annual Annual Annual Annual Annual Annual Annual Annual Annual Annual A |               |
| Help Plan Type Employee Life<br>Plan Name Basic Life                                                                | Distribution Amount*                                                                                            |               |
| Bookmarks A Name Vincent Roberts II                                                                                 | Beneficiary Type*                                                                                               | E             |
| Type Primary                                                                                                    |                                                                                                    |               |
| Employee Self-Service Amount 34.00%                                                                                 | Employee Address                                                                                                |               |
| - Benefits Name Valene Roberts                                                                                      | OF<br>Address 1                                                                                                 |               |
| Repeticione Amount 33.00%                                                                                           | Address 2                                                                                                    |               |
| Demondary Name Vincent Roberts III                                                                                  | Address 3                                                                                                    |               |
| Benefit Handbook Type Primary                                                                                       | Address 4                                                                                                    |               |
| Benefit Plan Descriptions Amount 33.00%                                                                             | City or Address 5                                                                                               |               |
| Add Individual Add Trust                                                                                            | State or Province                                                                                               |               |
| Benefits Enrollment Plan Type Defined Contribution                                                                  | Postal Code                                                                                                    |               |
| Current Benefits Add Indextoal Add Toost                                                                            | Country                                                                                                    |               |
| + Employment Plan Tune Disability                                                                                   |                                                                                                    |               |
| Plan Name LTD                                                                                                    | Comments                                                                                                    |               |
| Life Events     Add Individual Add Trust                                                                            |                                                                                                    |               |
| + New Hire Plan Type Employee Life                                                                                  | Update Cancel                                                                                                   |               |
| + Pay                                                                                                    |                                                                                                    |               |
| - [10:12:29 - Home ] Ready                                                                                          | 1                                                                                                    | 1             |

• **DELETE BENEFICIARY** - Click on **Name of Beneficiary.** Next click on **Delete** at the bottom of the **Detail** pane.

| 🕑 inSite                        | The Digital Employee Net | x 🕲 ht      | ttps://mncppctest.cloud.infor.c | 🛛 🗙 💊 COVID-19 Briefing for External 🗇 🗙 📔 🕂                                  |                                     |                           |                 | - 0     | ×            |  |
|---------------------------------|--------------------------|-------------|---------------------------------|-------------------------------------------------------------------------------|-------------------------------------|---------------------------|-----------------|---------|--------------|--|
| $\leftrightarrow \rightarrow ($ | C 🔒 mncppctest.cl        | oud.infor.c | om/SitePages/InforSuite.a       | spx                                                                           |                                     |                           | * @             | * 4     | 0:           |  |
| Apps (                          | S ICMA-RC   EZLink       | CVS Healt   | h CCA Po tes Employer e         | Services 🚺 Delta Dental for Be 🔢 2022 Health FSA Co 🧧 Im                      | ported From IE 🛛 EYEMED Admin Log 😅 | International Festiv a Am | azon: Baby Regi |         | 20           |  |
|                                 | -                        |             |                                 | -                                                                             |                                     | c) <b>/</b>               | cynthia hender  | son@mnc | ero and      |  |
| $\boldsymbol{\cdot}$            | Lawson TES               | ST   📕      | 1                               |                                                                               |                                     |                           | *               | < 0     | <b>O</b> , « |  |
| 👗 Gen                           | ieral                    | ^           | 📃 Menu                          |                                                                               | Q + S                               | Search Lawson             | G               | ŝ       | ក្រាំ        |  |
| 6                               | Cynthia                  |             |                                 | Beneficiary                                                                   |                                     |                           |                 | + ;     | ·//\         |  |
|                                 | Henderson                |             | Beneficiaries                   |                                                                               |                                     |                           |                 | - x     | *            |  |
| Law                             | son Home                 |             | Current Beneficiaries           |                                                                               | Detail                              |                           |                 |         | 2            |  |
| Cont                            | tent                     |             | To add a beneficiary for a      | plan, click on the Add Individual or Add Trust button for the plan.           | Last Name*                          | Roberts                   |                 |         |              |  |
|                                 |                          |             | To change, delete or view       | additional detail for a current beneficiary, click on the beneficiary's name. | Last Name Suffix                    | Second                    | -               |         |              |  |
| User                            | r Options                |             | Plan Type                       | Employee Life                                                                 | Distribution Type*                  | Percent                   | •               |         |              |  |
| Chai                            | nge Password             |             | Plan Name                       | AD&D                                                                          | Distribution Percent*               | 34                        |                 |         | 2            |  |
|                                 |                          |             |                                 | Add Individual Add Trust                                                      |                                     | (areas                    |                 |         | -            |  |
| Heip                            |                          | $\sim$      | Plan Type                       | Employee Life                                                                 | Beneticiary Type                    | Primary                   | •               |         |              |  |
| Bool                            | kmarke                   | ~           | Plan Name<br>Name               | Basic Life<br>Vincent Roberts II                                              | Relationship<br>Social Number       | 111.22.2222               | •               |         | 171          |  |
| <b>N</b> 0000                   |                          | $\sim$      | Туре                            | Primary                                                                       | Social Williber                     | 111-22-0300               |                 |         |              |  |
| – Emp                           | ployee Self-Service      |             | Amount                          | 34.00%                                                                        | Employee Address                    |                           | ¥               |         | 4            |  |
| <b>–</b> B                      | Benefits                 |             | Name                            | Valerie Roberts                                                               |                                     |                           |                 |         | -            |  |
|                                 |                          | _           | Туре                            | Primary<br>33.00%                                                             | Address 1                           |                           |                 |         |              |  |
| В                               | Beneficiary              |             | Amount                          | 33,0076                                                                       | Address 2                           |                           |                 |         |              |  |
| в                               | Benefit Handbook         |             | Name                            | Vincent Koberts III Primary                                                   | Address 3                           |                           |                 |         |              |  |
|                                 |                          |             | Amount                          | 33.00%                                                                        | Address 4                           |                           |                 |         |              |  |
| в                               | enent Plan Descriptions  |             |                                 | Add Individual Add Trust                                                      | State or Province                   |                           | *               |         |              |  |
| В                               | Benefits Enrollment      |             | Plan Type                       | Defined Contribution                                                          | Postal Code                         |                           |                 |         |              |  |
|                                 | Current Benefits         |             | Plan Name                       | ICMA<br>Add Individual Add Trust                                              | Country                             |                           | •               |         |              |  |
| + E                             | Employment               |             | Plan Type                       | Disability                                                                    |                                     |                           |                 |         |              |  |
|                                 | life Events              |             | Plan Name                       | LTD<br>Add Indendual Add Trust                                                | Comments                            |                           |                 |         |              |  |
| + N                             | New Hire                 |             | Plan Tyne                       | Employee I ife                                                                |                                     | Update Cancel Delete      |                 |         |              |  |
|                                 | Pay                      |             |                                 |                                                                               |                                     |                           |                 |         |              |  |

CHANGE BENEFICIARY DETAIL INFORMATION in Detail pane on the right. Click on Name of Beneficiary and change the Detail information. When complete, click Update at the bottom of the Detail pane.

| inSite                   | The Digital Employee Net 🗙 | K 🕑 http:     | s://mncppctest.cloud.infor.c | × 💊 COVID-19 Briefing for External C. ×   +                        | •                  |                         |                      |               | -          | ٥          | ×       |
|--------------------------|----------------------------|---------------|------------------------------|--------------------------------------------------------------------|--------------------|-------------------------|----------------------|---------------|------------|------------|---------|
| $\leftarrow \rightarrow$ | C  mncppctest.clo          | oud.infor.con | n/SitePages/InforSuite.a     | spx                                                                |                    |                         |                      | *             | e 😕        | * 6        |         |
| III Apps                 | S ICMA-RC   EZLink         | CVS Health C  | CA Po tes Employer e         | Services 🖸 Delta Dental for Be 🔢 2022 Health FS                    | Co Imported From I | IE 🛛 EYEMED Admin Log 😋 | International Festiv | a Amazon: Bab | y Regi     |            | 39      |
|                          |                            |               |                              |                                                                    |                    |                         | 0.0                  | cynthia       | henderson@ | omncpp     | * p10.0 |
|                          | Lawson TES                 | ST 🛛 📕        | 12 0 1-                      |                                                                    |                    |                         |                      |               | + 4        |            | D. «    |
|                          |                            |               |                              |                                                                    |                    |                         |                      |               |            | •          |         |
| 👗 Ger                    |                            | ^             | 🔲 Menu                       |                                                                    |                    |                         |                      |               | Go         |            | O       |
|                          | Quality                    |               |                              |                                                                    |                    |                         |                      |               |            |            | ///     |
|                          |                            |               |                              |                                                                    | Beneficiary        |                         |                      |               | +          |            |         |
|                          | Henderson                  |               | Beneficiaries                |                                                                    |                    |                         |                      |               |            | × ×        | *       |
| Law                      | vson Home                  |               | Current Beneficiaries        |                                                                    | Deta               | ail                     |                      |               |            |            |         |
| Con                      | tent                       |               | To add a beneficiary for a   | plan, click on the Add Individual or Add Trust button for the pla  | n.                 | Last Name*              | Roberts              |               |            |            |         |
| 001                      | nom                        |               | To change, delete or view    | additional detail for a current beneficiary, click on the benefici | ary's name         | Last Name Suffix        | Second               | •             |            |            |         |
| Use                      | er Options                 |               | Plan Type                    | Employee Life                                                      |                    | Distribution Type*      | Percent              | -             |            |            |         |
| Cha                      | ange Password              |               | Plan Name                    | AD&D                                                               |                    | Distribution Percent*   | 34                   |               |            | - 1        | 1       |
| A                        |                            |               |                              | Add Individual Add Trust                                           |                    |                         | -                    |               |            | - 1        | -       |
| U Help                   |                            | $\sim$        | Plan Type                    | Employee Life                                                      |                    | sciary Type             | Primary              | •             |            | - 1        | -       |
| B Boo                    | wmarke.                    |               | Plan Name<br>Name            | Basic Life<br>Vincent Roberts II                                   |                    | Relate<br>Social Number | Spouse               | •             |            | - 1        | 25      |
| <b>N</b> 500             | Allians                    |               | Туре                         | Primary                                                            |                    | Social Number           | 111-22-3333          |               |            | - 1        | 100     |
| - Em                     | ployee Self-Service        |               | Amount                       | 34.00%                                                             |                    | Employee Address        |                      | *             |            | - 1        | •       |
| - 6                      | Benefits                   |               | Name                         | Valerie Roberts                                                    |                    | or                      |                      |               |            | - 1        | -       |
|                          | Danomo,                    |               | Type                         | Primary<br>33 0.0%                                                 |                    | Address 1               |                      |               |            | - 1        |         |
| E                        | Beneficiary                |               | Anoun                        |                                                                    |                    | Address 2               |                      |               |            | - 1        |         |
| E                        | Benefit Handbook           |               | Name                         | Primary                                                            |                    | Address 3<br>Address 4  |                      |               |            | - 1        |         |
|                          | Repetit Plan Descriptions  |               | Amount                       | 33.00%                                                             |                    | Concertaintees 5        |                      |               |            | - 1        |         |
|                          | Benefit Plan Descriptions  |               |                              | Add Individual Add Trust                                           |                    | State r Province        |                      | •             |            | - 1        |         |
| E                        | Benefits Enrollment        |               | Plan Type                    | Defined Contribution                                               |                    | Po, el Code             |                      |               |            | - 1        |         |
| c                        | Current Benefits           |               | Plan Name                    | ICMA<br>Add Indexdural Add Trust                                   |                    | C. untry                |                      | •             |            | - 1        |         |
| + 5                      | Employment                 |               | Plan Tunn                    | Disability                                                         |                    |                         |                      |               |            | - 1        |         |
|                          |                            |               | Plan Name                    | LTD                                                                |                    | Comments                |                      |               |            | - 1        |         |
| + 1                      | Life Events                |               |                              | Add Individual Add Trust                                           |                    |                         |                      |               |            | - 1        |         |
| + !                      | New Hire                   |               | Plan Type                    | Employee Life                                                      |                    |                         | Update Cancel        | Delete        |            |            |         |
| + F                      | Pay                        |               |                              |                                                                    |                    |                         |                      |               |            |            |         |
|                          | Doroopol Information       | *             | [ 10:12:29 - Home ] R        | eady                                                               |                    |                         |                      |               |            | $\uparrow$ |         |

#### **OTHER THINGS TO KNOW**

\*\*\*\*\*You can **PRINT** your beneficiary designations at any time. Click on the **Print** button to the right of the end of the list of Current Beneficiaries.

| InSite   The Digital Employee Net × Shttps://m | mncppctest.cloud.infor 🗙 🤤 COVID-19 Briefing for External G 🗴   🕂                     |                                                               | -           | 0       | $\times$      |
|------------------------------------------------|---------------------------------------------------------------------------------------|---------------------------------------------------------------|-------------|---------|---------------|
| ← → C ( a mncppctest.cloud.infor.com/Si        | itePages/InforSuite.asp                                                               | * @                                                           | <b>23</b> 3 | • 0     | ÷ =           |
| III Apps 🐼 ICMA-RC   EZLink 🛑 CVS Health CCA I | . Po 🧰 Employer eServer 🚺 Delta Dental for Be 🄢 2022 Health FSA Co 📒 Imported From IE | C EYEMED Admin Log C International Festiv 3 Amazon: Baby Regi |             |         | 39            |
|                                                |                                                                                       | ා 🕸 cynthia hende                                             | rson@n      | incppc. | - pro         |
| Lawson TEST                                    | 2 🔍 -                                                                                 | *                                                             | < 1         | 0 0     | L «           |
| 👗 General 🧄 🚺                                  | 🚍 Menu                                                                                | Q + Search Lawson                                             | •           | â       | 0             |
| Cynthia                                        |                                                                                       |                                                               |             | -       | // \n         |
| Henderson B                                    | 3eneficiaries                                                                         |                                                               | ų           | ×       | *             |
| Lawson Home                                    | Surrent Beneficiaries                                                                 |                                                               |             |         | -             |
| Content                                        |                                                                                       |                                                               |             |         | -             |
| User Options                                   | Type Primary                                                                          |                                                               |             |         |               |
| Change Password                                | Amount 33.00%                                                                         |                                                               |             |         |               |
| C Help                                         | Type Primary                                                                          |                                                               |             |         | -             |
|                                                | Add Individual Add Trust                                                              |                                                               |             |         | in the second |
| Bookmarks                                      | Plan Type Defined Contribution                                                        |                                                               |             |         | 12 b          |
| - Employee Self-Service                        | Add Individual Add Trust                                                              |                                                               |             |         | A             |
| - Benefits                                     | Plan Type Disability                                                                  |                                                               |             |         |               |
| Beneficiary                                    | Add Individual Add Trust                                                              |                                                               |             |         |               |
| Benefit Handbook                               | Plan Type Employee Life                                                               |                                                               |             |         |               |
| Benefit Plan Descriptions                      | Add Individual Add Trust                                                              |                                                               |             |         |               |
| Benefits Enrollment                            | Plan Type Defined Benefit                                                             |                                                               |             |         |               |
| Current Benefits                               | Add Indexdual Add Trust                                                               |                                                               |             |         |               |
| + Employment                                   | Plan Type Disability                                                                  |                                                               |             |         |               |
| + Life Events                                  | Add Individual Add Trust                                                              |                                                               |             |         |               |
| + New Hire                                     | Paint                                                                                 |                                                               |             |         |               |
| + Pay                                          | [ 10:12:29 - Home ] Ready                                                             |                                                               |             | Ť       |               |

\*\*\*\*\*You may Add/Delete Individuals or Trusts as beneficiaries or make Changes <u>ONLY</u> for the following Plans: AD&D, Basic Life and Supplemental Life. (Remember: You are the beneficiary for Spouse/Dependent Life.)

| 0     | nSite   The Digital Employee Net 🗙 | K 🕑 http:     | s://mncppctest.cloud.infor.cc 🗙 💊 CO         | /ID-19 Briefing for Extern | nal 🔾 🗙 📔 🕂                   |                    |                     |                                   |               | 37       | - 0   |         | ĸ          |
|-------|------------------------------------|---------------|----------------------------------------------|----------------------------|-------------------------------|--------------------|---------------------|-----------------------------------|---------------|----------|-------|---------|------------|
| ~     | → C ≜ mncppctest.clo               | oud.infor.com | m/SitePages/InforSuite.aspx                  |                            |                               |                    |                     |                                   | *             | 67 D     | *     | 0       | :          |
| III A | pps 🔇 ICMA-RC   EZLink 📒           | CVS Health C  | CA Po 📧 Employer eServices 🔼                 | Delta Dental for Be        | 2022 Health FSA Co            | 🧧 Imported From IE | e EYEMED Admin Log. | International Festiv              | a Amazon: Bab | / Regi   |       |         | 99         |
|       |                                    |               |                                              |                            |                               |                    |                     | (2) Ø                             | cynthia       | henderso | n@mnc | ppc.org | *          |
|       | Lawson TES                         | ST 📑 🗾        | 12 🔘 -                                       |                            |                               |                    |                     |                                   |               | * *      | : 0   | ο,      | ~~         |
| *     | General                            | ^ î           | 🚍 Menu                                       |                            |                               |                    | ٩                   | <ul> <li>Search Lawson</li> </ul> |               | Go       | â     |         | <b>5</b> 1 |
|       | Cynthia                            |               |                                              |                            |                               | Beneficiary        |                     |                                   |               |          |       | _ //    | 1          |
|       | Henderson                          |               | Beneficiaries                                |                            |                               | 12                 |                     |                                   |               |          | - ×   | ,       | *          |
|       |                                    |               | Current Beneficiaries                        |                            |                               |                    |                     |                                   |               |          |       |         | 5          |
|       |                                    |               | To add a beneficiary for a plan, click on th | e Add Individual or Add 1  | Trust button for the plan.    | 1                  |                     |                                   |               |          |       |         |            |
|       | User Options                       |               | To change, delete or view additional detail  | for a current beneficiary  | y, click on the beneficiary's | name.              |                     |                                   |               |          |       |         |            |
|       | Change Descuord                    |               | Plan Type Employee Life<br>Plan Name AD&D    |                            |                               |                    |                     |                                   |               |          |       |         | -          |
|       | Change Password                    | -             | Add Individual                               | Add Trust                  |                               |                    |                     |                                   |               |          |       |         |            |
|       |                                    | $\sim$        | Plan Type Employee Life                      |                            |                               |                    |                     |                                   |               |          |       |         | 8          |
|       |                                    | ~             | Name Vincent Roberts                         |                            |                               |                    |                     |                                   |               |          |       | D       | 1          |
|       | Employee Calf Canylee              |               | Type Primary<br>Amount 34 00%                |                            |                               |                    |                     |                                   |               |          |       | - 0     |            |
|       | Employee Sen-Service               |               | Name Valene Roberts                          |                            |                               |                    |                     |                                   |               |          |       |         | Δ          |
|       | - Denetits                         |               | Type Primary                                 |                            |                               |                    |                     |                                   |               |          |       |         |            |
|       | Beneficiary                        | _             | Name Vincent Roberts                         |                            |                               |                    |                     |                                   |               |          |       |         |            |
|       | Benefit Handbook                   |               | Type Primary                                 |                            |                               |                    |                     |                                   |               |          |       |         |            |
|       | Benefit Plan Descriptions          |               | Amount 33.00%<br>Add Individual              | Add Trust                  |                               |                    |                     |                                   |               |          |       |         |            |
|       | Benefits Enrollment                |               | Dian Trans. Complexity Life                  |                            |                               |                    |                     |                                   |               |          |       |         |            |
|       | Current Benefits                   |               | Plan Type: Employee Life                     |                            |                               |                    |                     |                                   |               |          |       |         |            |
|       | + Employment                       |               | Plan Name: Supplemental                      |                            |                               |                    |                     |                                   |               |          |       |         |            |
|       |                                    |               | Add Indexdual                                | Add Trust                  |                               |                    |                     |                                   |               |          |       |         |            |
|       |                                    |               | Plan Type Employee Life                      |                            |                               |                    |                     |                                   |               |          |       |         |            |
|       | + Pay                              |               |                                              |                            |                               |                    |                     |                                   |               |          |       |         |            |
|       |                                    | ~             | [ 10:12:29 - Home ] Ready                    |                            |                               |                    |                     |                                   |               |          |       | Ť       |            |

If you have any questions, concerning the Designation of Beneficiaries, contact the Health & Benefits Office (<u>benefits@mncppc.org</u> or 301-454-1694).